MENDELU
Odbor informačních
technologií

# Two-factor authentication using a web browser extension

The tutorial was prepared by using Google Chrome as an example

tech.mendelu.cz/en

## Authenticator

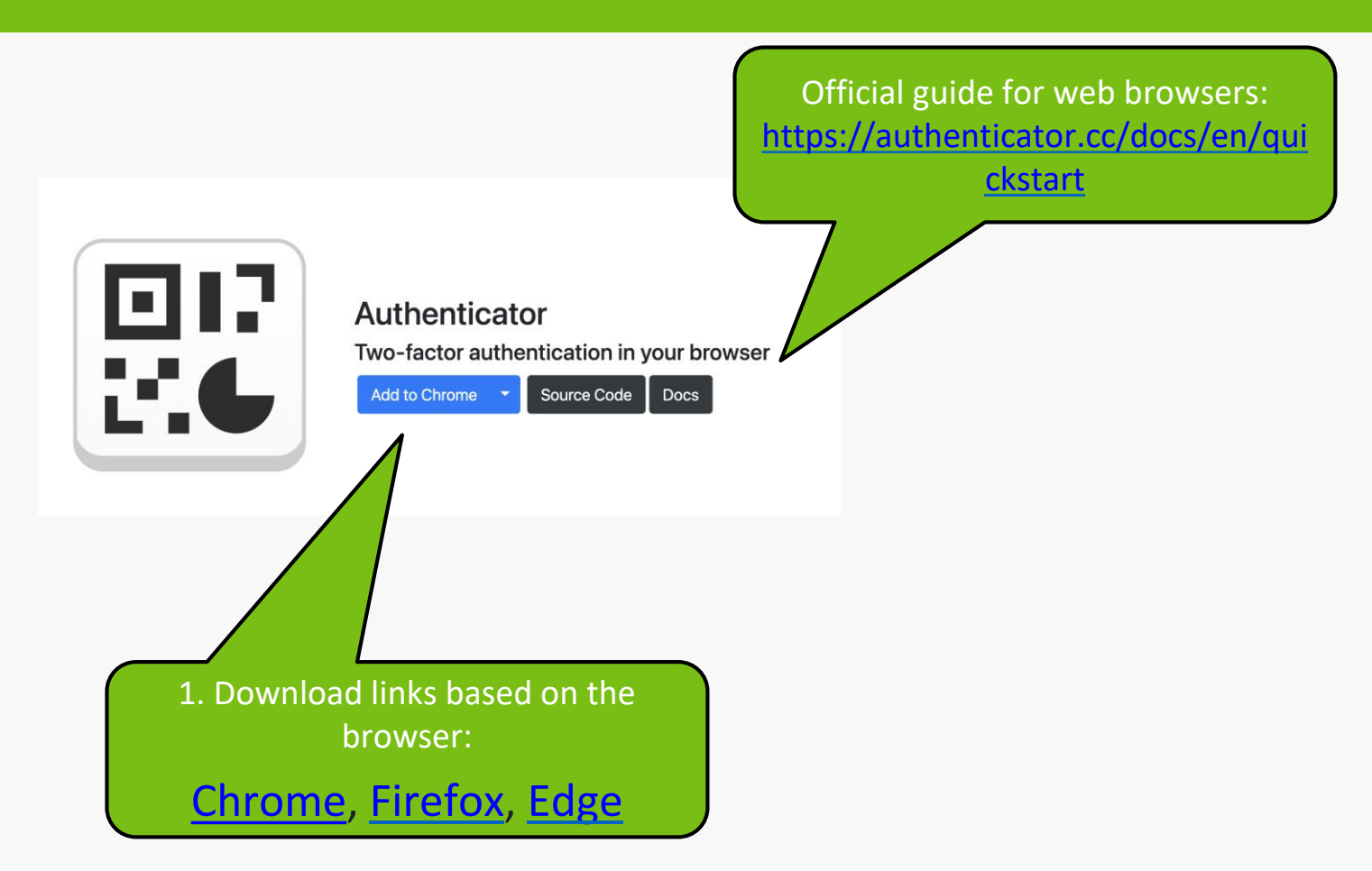

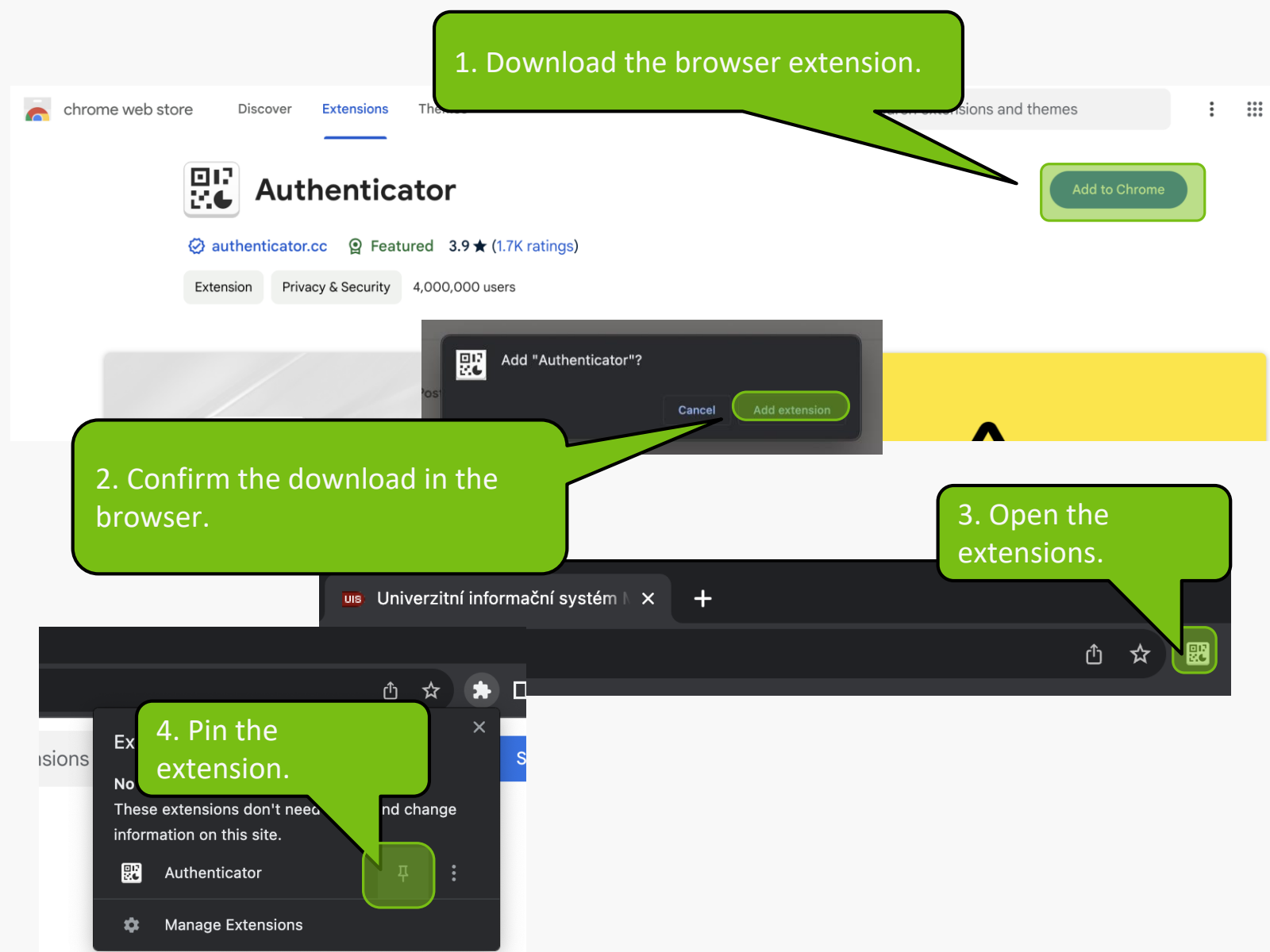

# Setting up authentication using one-time passwords (OTP) in the UIS

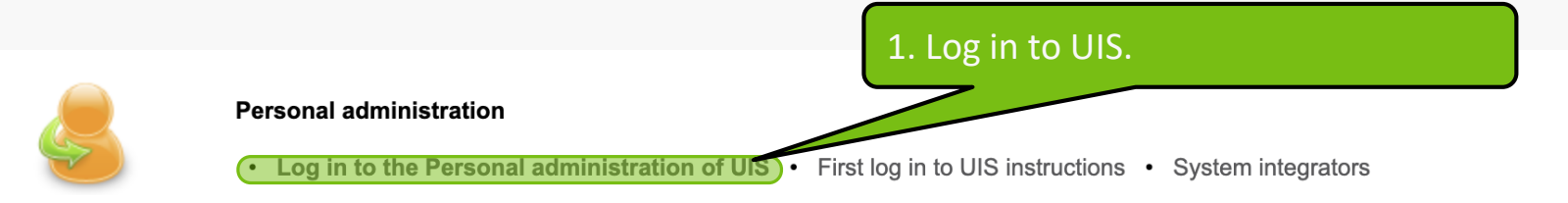

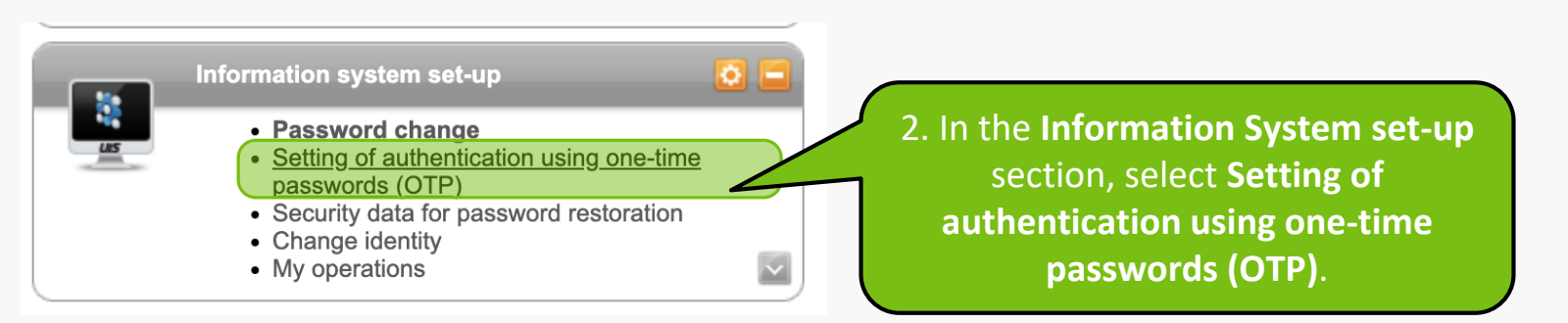

On this page you can set two-factor authentication using one-time passwords (OTP). Before you start using the login, you need to set your mobile phone. First download the application for generating one-time passwords, e.g. Google Authenticator or Authy.

Find the applications in Google Play and in App Store.

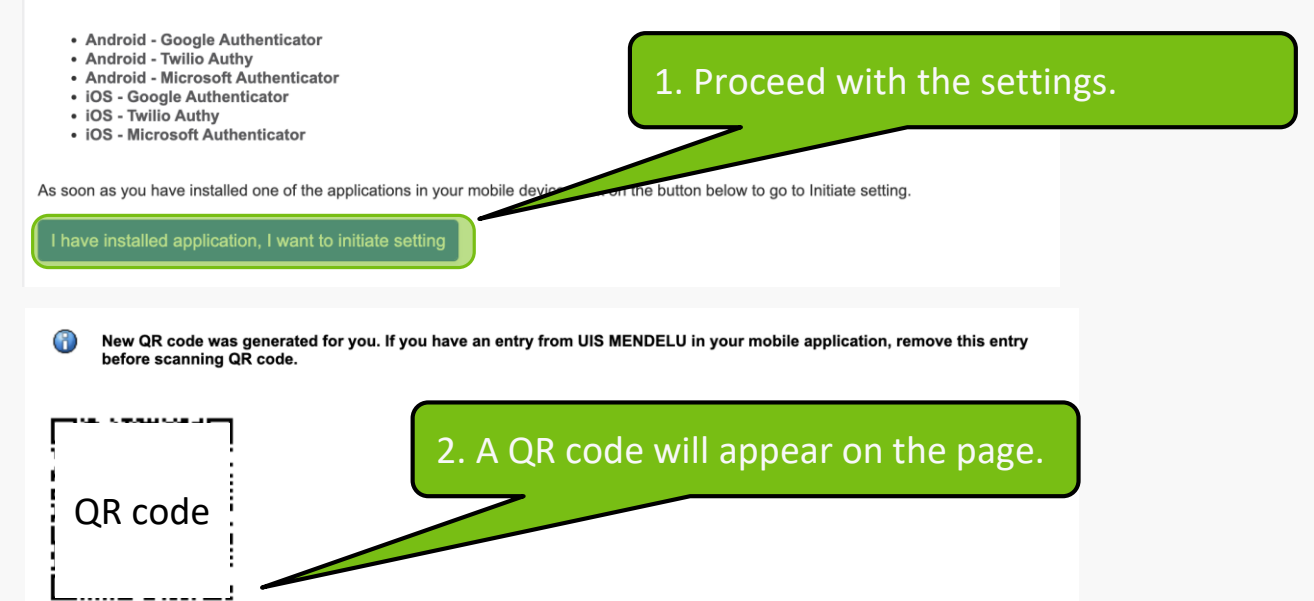

I am unable to scan QR code

#### Complete pairing with mobile device

To complete pairing, enter the two consecutive codes displayed by the application in the boxes **First code** and **Second code**. Click on the **Complete pairing** button to complete the pairing (saving in UIS). Click on the **Complete and activate login** button to complete pairing and to activate login using one-time passwords.

| Second code      |                       |       |
|------------------|-----------------------|-------|
| Complete pairing | Complete and activate | login |

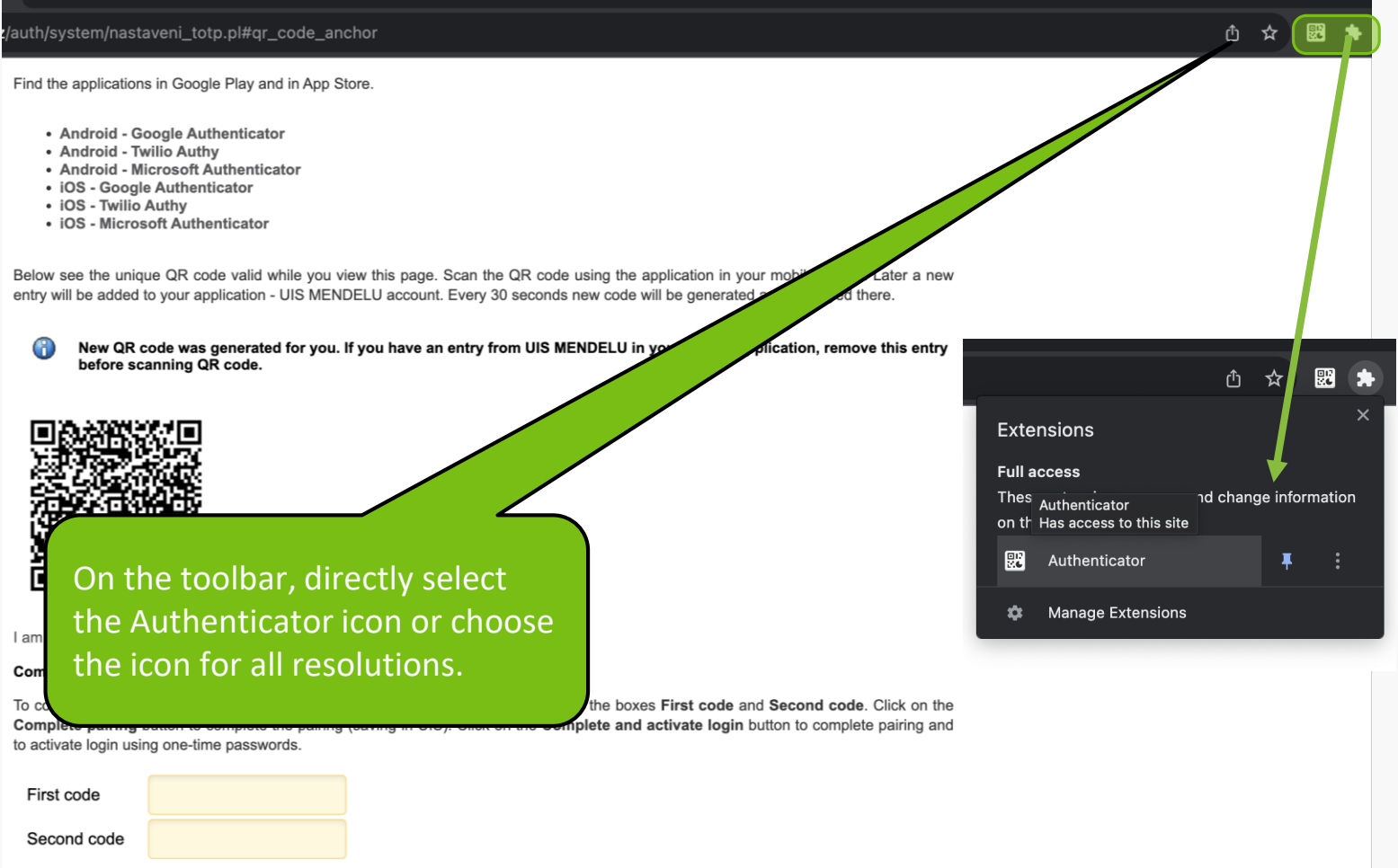

Complete pairing Complete and activate login

1.1

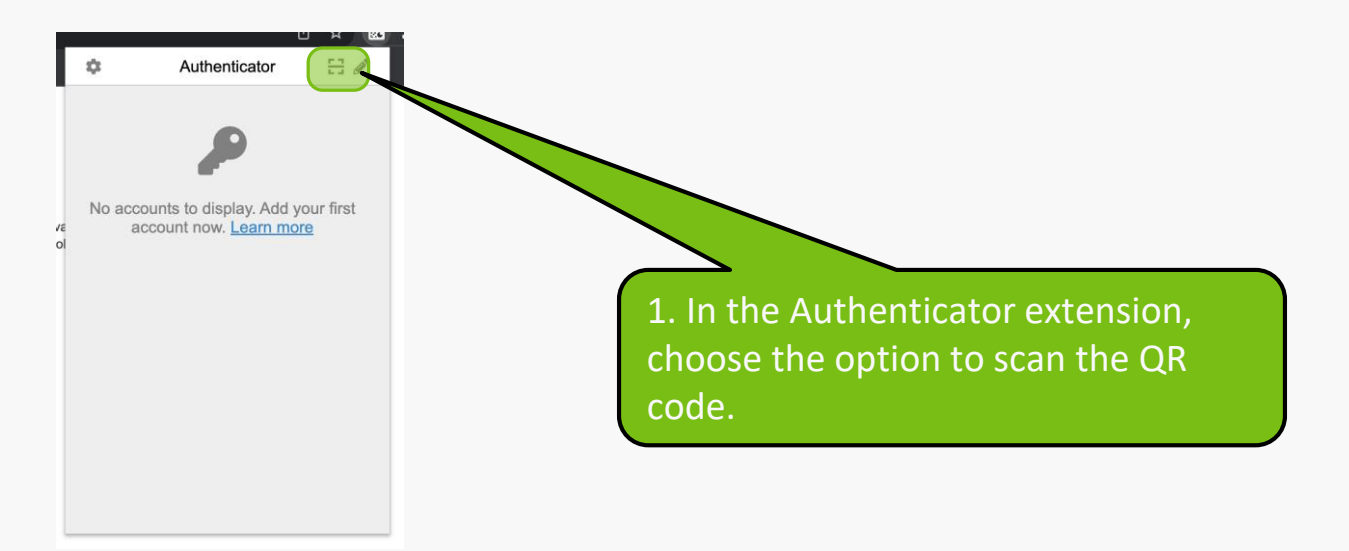

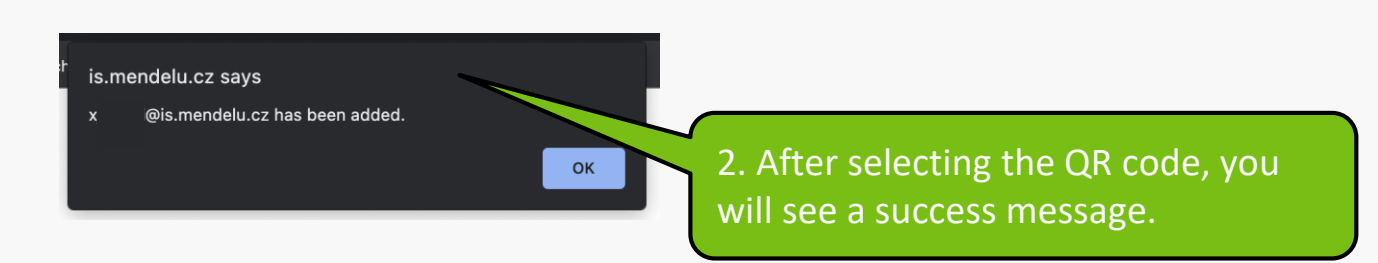

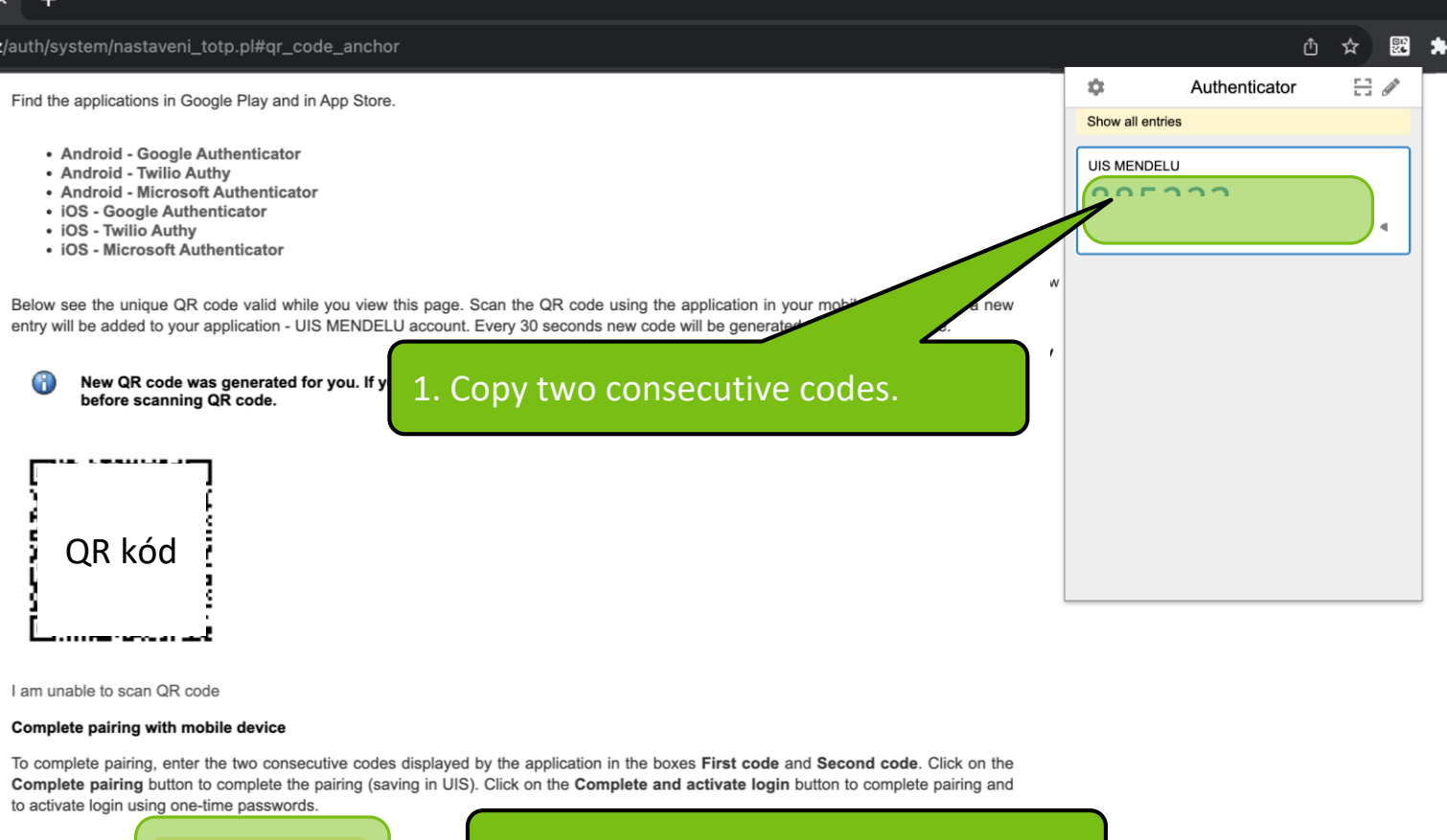

| First code       | 2. Paste the codes into the form. |
|------------------|-----------------------------------|
| Second code      |                                   |
| Complete pairing | Complete and activate login       |

+

To complete pairing, enter the two consecutive codes displayed by the application in the boxes **First code** and **Second code**. Click on the **Complete pairing** button to complete the pairing (saving in UIS). Click on the **Complete and activate login** button to complete pairing and to activate login using one-time passwords.

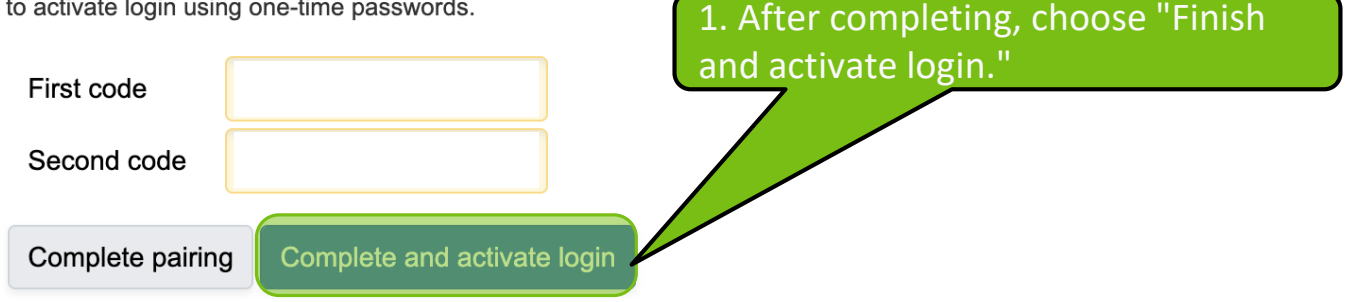

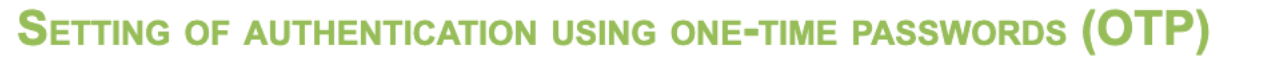

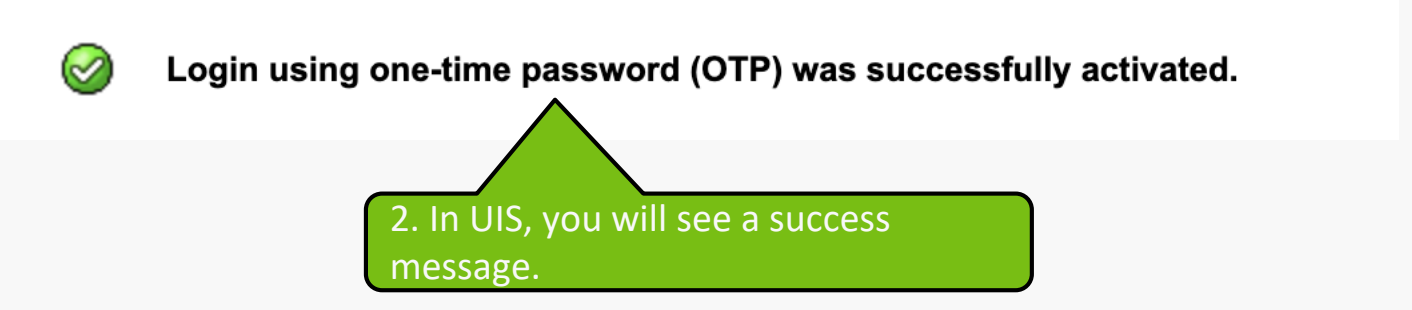

## **Additional information**

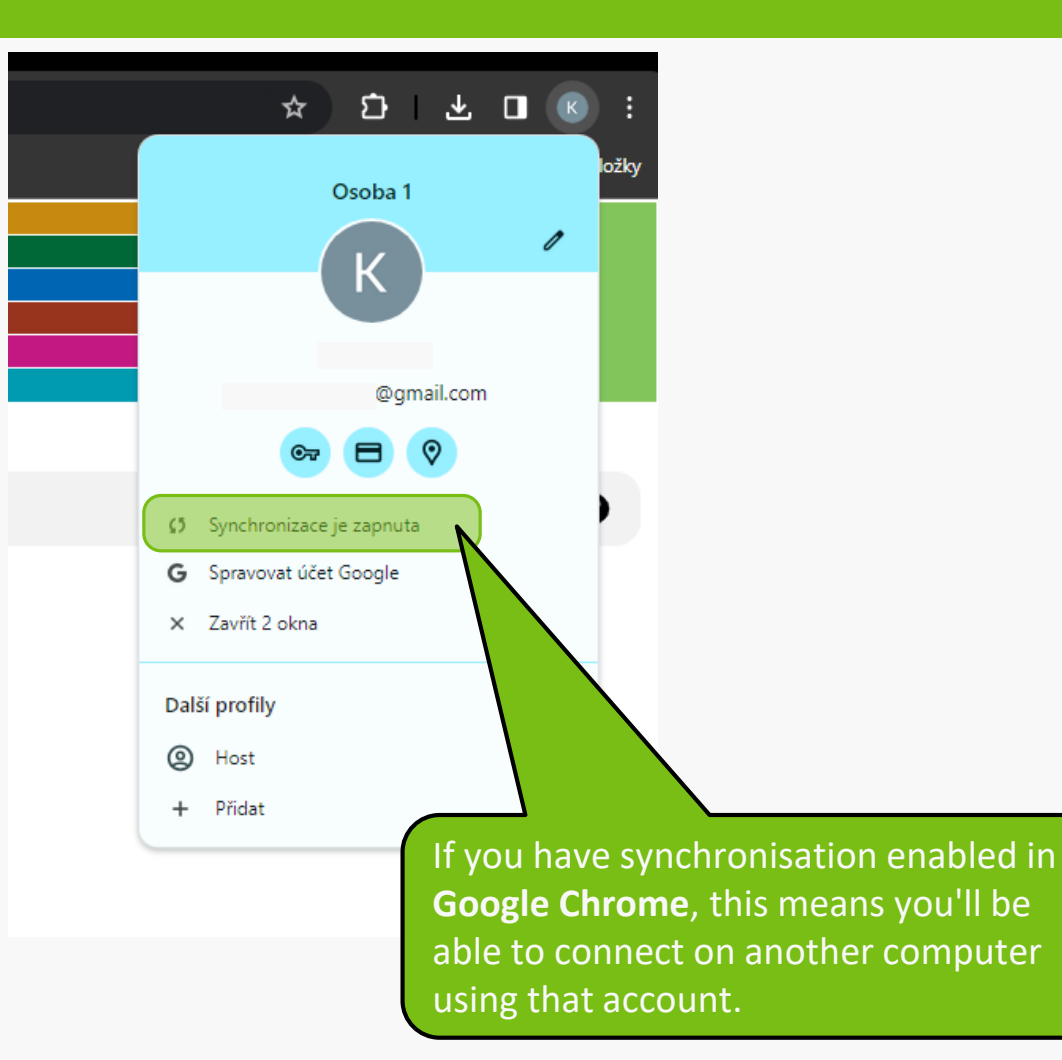

MENDELU
Odbor informačních
technologií

# The manual was prepared by

Department of Information Technology OIT MENDELU

tech.mendelu.cz/en